# Navigating Sedona Systems USER GUIDE

### for Deans and Chairs

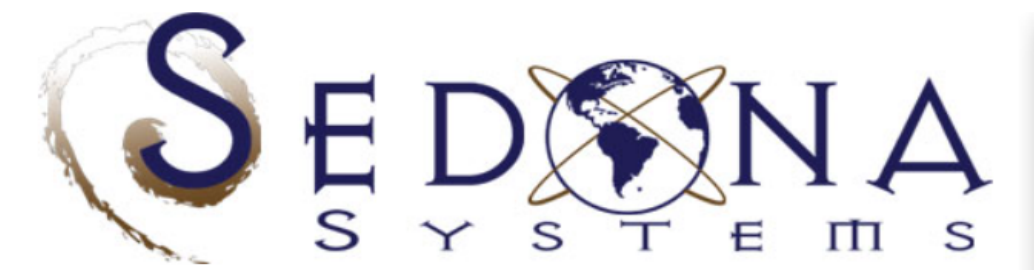

**SEDONA** is a self-service web database application that allows members to maintain their teaching, research, service, experience, development, credentials, and assessment records. Members can create a public site, automatically updated by **SEDONA**. Administrators may use **SEDONA** to automatically update school web pages, support accreditation, build rubrics to assess learning objectives, customize reports (including CVs), create database queries, web surveys, ePortfolios, evaluations, and benchmark faculty productivity using scorecards.

Visit our information website to learn more about SEDONA

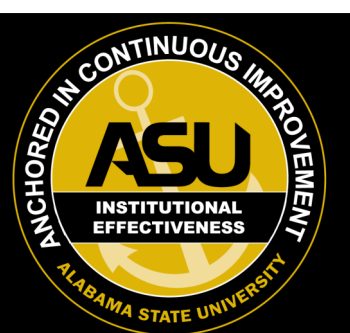

LEARN MORE

| Col | eae | Login |
|-----|-----|-------|

| Account Type                   |       |
|--------------------------------|-------|
| College                        | ~     |
| College ID                     |       |
| Password                       |       |
|                                |       |
| Entor the dome                 |       |
|                                | Login |
| <u>I forgot my ID/password</u> |       |

## **Navigating Sedona**

A Step-by-Step Guide for Deans and Chairs in Sedona Systems

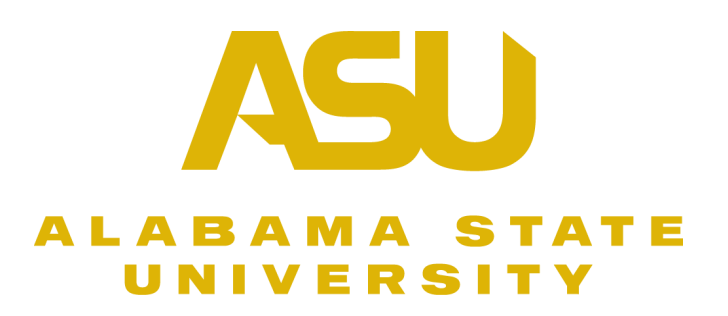

Welcome to the Step-By-Step User Guide for College Deans and Chairs in Sedona Systems. This comprehensive guide is designed to provide clear and concise instructions for navigating and fulfilling your responsibilities within the Sedona platform. By following these guidelines, you will effectively manage various tasks critical to maintaining compliance and efficiency within your academic institution.

**Responsibilities Outline**: As a Dean or Chair, your role within the Sedona Systems encompasses several key responsibilities essential for the smooth operation of academic processes. Below is an outline of your primary duties:

1. Active Faculty: Ensure all full and part time faculty are in Sedona. Manage the process of faculty inactivation as needed. (Pg. 8 and 10)

2. Faculty Information Updates: Facilitate the updating of faculty information, including tenure status, promotion progress, faculty involvement, percentages assigned, etc. (Pg. 8 and 10)

3.Verify Education Information: Ensure all faculty education related information is accurate and complete. In particular, ensure faculty members' highest degree is entered into the highest degree place (Pg. 8 and 13). This information can also be verified from the faculty roster form, see, page 17.

4. **Semesterly Faculty Updates:** Ensure that faculty members update their information each semester, with particular attention to scholarly work and achievements (Pg. 12 and 15).

5. **Approve Journal Requests:** Review and approve journal requests submitted by faculty members to ensure accurate documentation of scholarly activities (Pg. 16).

6. **Reports:** To review and use information (Pg. 17).

This guide will provide detailed instructions and best practices for carrying out each of these responsibilities effectively, thereby enabling you to maintain compliance with institutional standards and regulatory requirements.

#### **Login Instructions for Deans**

- 1. Navigate to <u>https://sedonaweb.com</u> in your web browser.
- 2. Select "College" as the Account Type from the options provided.
- 3. Enter your Sedona College ID in the designated field. To find your Sedona College ID, refer to the table below and locate your college name.
- 4. Input your Password in the provided space.
- 5. If you require assistance with your password, reach out to the Sedona Administrator for support, or click I forgot my ID/password for help.

| College Login           |       |
|-------------------------|-------|
| Account Type<br>College | ~     |
| College ID              |       |
| Password                |       |
|                         |       |
| Enter the demo          | Login |

| College | Sedona<br>College ID |
|---------|----------------------|
| CLASS   | ASA                  |
| COBA    | ASB                  |
| COE     | ASE                  |
| COHS    | ASH                  |
| COVPA   | ASV                  |
| CSTEM   | ASS                  |
| UC      | ASU                  |
| LWLC    | ASL                  |

#### **Login Instructions for Chairs**

- 1. Navigate to <u>https://sedonaweb.com</u> in your web browser.
- 2. Select "Department" as the Account Type from the options provided.
- 3. Enter your Sedona College ID in the designated field. To find your Sedona College ID, refer to the table below and locate your college name.
- 4. Enter your Department ID in the corresponding field.
- 5. Input your Password in the provided space.
- 6. If you require assistance with your password or ID, reach out to the Sedona Administrator for support, or click I forgot my ID/password for help.

| Department Login           |       |
|----------------------------|-------|
| Account Type<br>Department | ~     |
| College ID                 |       |
| Department ID              |       |
| Password                   |       |
| Enter the demo             | Login |

| College | Sedona<br>College ID |
|---------|----------------------|
| CLASS   | ASA                  |
| COBA    | ASB                  |
| COE     | ASE                  |
| COHS    | ASH                  |
| COVPA   | ASV                  |
| CSTEM   | ASS                  |
| UC      | ASU                  |
| LWLC    | ASL                  |

#### Click "Member Profiles Lists" to view faculty profiles

| Reports       Activity Aggregations       Summaries       Documents on File       Lists       Managers       Builders & Tools       Image: State       Directory Logs       Settings       Home Sign         Interactive Colleges, Alabama, State University (College, Alabama, State University (College, Alabama, Alabama, State University (College, Alabama, State University (College, Alabama |                       | TE                                                                                                    |                                                                                                    | 1.                                                                                                    | You are viewing the <b>College</b> console. Select Member                                                                                                    |
|----------------------------------------------------------------------------------------------------|-----------------------|----------------------------------------------------------------------------------------------------|----------------------------------------------------------------------------------------------------|----------------------------------------------------------------------------------------------------|----------------------------------------------------------------------------------------------------|
| Image: Departing of Adabases State University (Current FTE: 24.97)       SebDAd customer since August 15, 2017 (Current year's aubacrypton: 126 days remaining)         Password       Dearls       Scheme       FC2       Updates       ERD       Backup       Features       Setup Steps       Mission Statement       Concent University         Committees & Documents       Constrained       Contrained       Con                                                                                                    | elp Reports           | Activity Aggregations Summaries E                                                                                                    | Documents on File Lists Managers Bui                                                                                                    | Iders & Tools                                                                                                    | Directory Logs Settings Home Sign Out                                                                                                    |
| ReportsActivity AggregationsListsManagersCommittees & DocumentsDevelopment ActivitiesCodesConference ManagerCoverage / SCHs / ClassesGrants, Honors, & AwardsMiscellaneous ActivitiesCodesConference ManagerCoverage / SCHs / ClassesGrants, Honors, & AwardsMiscellaneous ActivitiesCodesDefinitions ManagerDeployment by ProgramProductionService ActivitiesCourses ListCourses ListDefinitions ManagerProductionTeaching StatisticsService ActivitiesDegrees ListDegrees ListDefinitions ManagerSchls Taught by ATDDistributionsTeaching ActivitiesDegrees ListDegrees ListDurmal ManagerDistributionsFaculty Roster FormCounts by High DegreeOrganizational Units ListMember (Status AIII) ListStudent Roster ManagerInvolvement: SufficiencyCounts by High DegreeCounts by High DegreeCounts by High DegreeCounts by High DegreeCounts by High DegreeCounts by Teaching LevelLatest Table UpdatesMember RaniksMember Raniks ListAssurance BuilderMember StatisticsRanked Journal IndexProfessional Staff ListAssurance BuilderProgram StatisticsGoulafications ReportsAQ/PQ and SupportSyllabi / AssessmentsSurvey BuilderSyllabi / AssessmentsSyllabi / AssessmentsTerms ListSyllabus Builder                                                                                                    | University Co<br>Iome | iliege, Alabama State University (C<br>Password   Dean's   Scheme                                                                                                    | FAQ Updates ERD Backup                                                                                                    | Features         Setup Steps         Mission Steps                                                                                                    | ear's subscription: 125 days remaining)<br>Statement Dverview Tutorial                                                                                                    |
| Committees & Documents<br>Course and Section Size<br>Coverage / SCHs / Classes<br>Coverage Summary<br>Deployment by Program<br>Production<br>Teaching Statistics<br>SCHs Taught by ATD<br>DistributionsDevelopment Activities<br>Experience Activities<br>                                                                                                    | ſ                     | Reports                                                                                                    | Activity Aggregations                                                                                                    | Lists                                                                                                    | Managers                                                                                                    |
| AQ/PQ Deployment     Teaching Assistants CVs     Template Builder       Member Qualifications     Transcripts / Licensures     File Library Tool       Teaching Assistants (GTAs)     Evolution     Supprior                                                                                                    |                       | Committees & Documents<br>Course and Section Size<br>Coverage / SCHs / Classes<br>Coverage Summary<br>Deployment by Program<br>Production<br>Teaching Statistics<br>SCHs Taught by ATD<br>Distributions<br>Faculty Roster Form<br>Goals, Objectives, Traits<br>Involvement: Sufficiency<br>Involvement: Sufficiency<br>Involvement: Criteria<br>IC Summary<br>Journal Frequencies<br>Member Analysis<br>Member Expertise<br>Member Statistics<br>Papers Under Review (All)<br>Program Statistics<br>Qualifications Reports<br>AQ/PQ and Support<br>AQ/PQ Deployment<br>Member Qualifications<br>Teaching Assistants (GTAs) | Development Activities<br>Experience Activities<br>Grants, Honors, & Awards<br>Miscellaneous Activities<br>Research Activities<br>Service Activities<br>Teaching Activities<br><b>Summaries</b><br>Articles & Presentations<br>Co-authors Pendng Table<br>Counts by High Degree<br>Counts by High Degree<br>Counts by Teaching Level<br>Latest Table Updates<br>Member Ranks<br>Ranked Journal Index<br>Salary Distributions<br>Travel Map<br><b>Documents on File</b><br>Syllabi / Assessments<br>Teaching Assistants CVs<br>Transcripts / Licensures | Activities List<br>Codes<br>Mission Codes List<br>Committees List<br>Courses List<br>Degrees List<br>Ethnicities List<br>Member Profiles List<br>Member (Status All) List<br>Organizational Units List<br>Pre-Approved Selections<br>Certifications List<br>Funding Agencies List<br>Journals List<br>Memberships List<br>Publishers List<br>Professional Staff List<br>Ranks List<br>Teaching Assistants List<br>Term Name/Ordering List<br>Terms List | Conference Manager<br>Co-Authors Manager<br>Definitions Manager<br>Email Manager<br>Email Reminder Manager<br>Journal Manager<br>Petition Manager<br>Student Roster Manager<br>Teaching Schedule Manager<br>Uploads Manager<br><b>Builders &amp; Tools</b><br>Assurance Builder<br>ePortfolio Builder<br>Evaluation Builder<br>Query Builder<br>Scorecard Builder<br>Survey Builder<br>Survey Builder<br>Syllabus Builder<br>Template Builder<br>File Library Tool |

Faculty profile updates (rank, tenure status, etc.) are to be completed by either the College Dean or Department Chair.

**NOTE:** To return to the main page at any time, click "Home" in the top-right corner.

- 1. **Click "ALL"** located in the top-right corner to access the list of all profiles.
- 2. Select either the faculty name or the "Edit" button to open the faculty profile for viewing and making modifications.

**Note:** Faculty names marked in dark grey are considered inactive. Inactive profiles must be complete and accurate.

| Help Rep                          | oorts Activity Aggregations      | Summaries | Documents on Fil | e Lists Managers | Builders | s & Tools         |            |                      | 🖂 Director          | y Logs Settings Home Sign Out |
|-----------------------------------|----------------------------------|-----------|------------------|------------------|----------|-------------------|------------|----------------------|---------------------|-------------------------------|
| C <b>ollege o</b><br>Home ••• Mai | f Business<br>nage Members       |           |                  |                  |          |                   |            |                      |                     | Print Excel Add               |
|                                   | Department: All                  |           |                  | ~                | Filters  | s will be applied | d across A | LL Departments 💿 All | O Active O Inactive | ODone                         |
|                                   | Access Password Res<br>Salaries  | et and    | All V            | (All 🗸           | All 🗸    | Al 🗸              | Al 🗸       | All                  |                     | <b></b>                       |
|                                   | Member Name [Hire<br>term, year] | MemberID  | High Degree      | Туре             | Qual     | Involvement       | % Assn     | Rank                 | Area                | Action                        |
|                                   | [1976]                           | 447413808 | B.S.B.A., 1973   | Non-Tenure Track | IP       | Participating     | 100        | Instructor           | ACC                 | Edit                          |
|                                   | [1981]                           | 519772263 | Ph.D., 1980      | Tenured          | PA       | Participating     | 100        | Professor            | ACC                 | Edit                          |
|                                   | [1977]                           |           | Ph.D., 1970      | Tenured          | IP       | Participating     | 100        | Professor            | ACC                 | Edit                          |
|                                   | [1977]                           |           | Ph.D., 2008      | Tenured          | IP       | Participating     | 100        | Professor            | ACC                 | Edit                          |
|                                   | [1983]                           |           | Ph.D.,N/A        | Retire/Term      | SP       | Supporting        | 50         | Professor            | ACC                 | Edit                          |

#### Please note that responses such as "None," "N/A," "Not Applicable," "Unknown," or "Other" are not acceptable.

#### Example:

| Member Name [Hire term, year] | MemberID | Status | High Degree                    | Туре             | Qual | Involvement       | % Assn | Rank                   | Discipline | Action      |
|-------------------------------|----------|--------|--------------------------------|------------------|------|-------------------|--------|------------------------|------------|-------------|
| [August, -                    |          |        | Ph.D., - <mark>-N/A</mark>     | Tenured          | AQ   | Not<br>Applicable | 100    | Associate<br>Professor | GEO        | <u>Edit</u> |
| [August, 2010]                |          |        | Unknown,<br>N/A                | Tenured          | None | Participating     | 100    | Professor              | GEO        | <u>Edit</u> |
| [August, - <mark>-N/A]</mark> |          |        | <mark>Unknown</mark> ,<br>1990 | Non-Tenure Track | None | Participating     | 100    | Instructor             | ENG        | <u>Edit</u> |

#### **Active Faculty**

Click faculty member names to view this profile.

- Ensure all areas marked with a highlighted/red asterisk are correct.
- Note: Responses such as "None," "N/A," "Not Applicable," "Unknown," or "Other" are not acceptable.

| ge Members ••• Add Faculty F                               | orm                                                                                                    |                                                                            | Back Save                                                                                                    |
|------------------------------------------------------------|----------------------------------------------------------------------------------------------------|----------------------------------------------------------------------------|----------------------------------------------------------------------------------------------------|
| DO NOT append School<br>Member ID *<br>(<= 9 alphanumeric) | ol ID (ASL) to Member ID<br>123456 Password will be initially set to be the same as Member ID -<br>(999999ASL)                                                                                                    | Member Default<br>the uploaded teac<br>changes reflected<br>Involvement: * | Status: Changing the status here changes only the default that is pulled into<br>ching schedules. To change the historical status of members and to see your<br>d in the various reports, edit the teaching schedules themselves.<br>@ Participating O Supporting O Not Applicable O To Be Determined |
| First name or initial *                                    | Demo                                                                                                    | Qualification: *                                                           | 2024: Professional (PQ)  V History:                                                                                                    |
| Middle name/initial                                        |                                                                                                    | % Assigned *                                                               | 100.00                                                                                                    |
| Last name *                                                | Jones                                                                                                    |                                                                            | a de la farier fan de la la service de la constante de la constante.<br>La constante de la constante de la constante de la constante de la constante de la constante de la constante de                                                                                                    |
|                                                            | Chair Inactive * Bypass chair for evaluation<br>* Inactive can be used for adjuncts who periodically teach, but who have not taught for a<br>couple of years. Because they may return to teach, they don't have a "Final Year and Term<br>of Employment".<br>(A Member cannot be BOTH "Inactive" AND have a "Final Year and Term of Employment") | High Degree *<br>Major<br>Year Awarded *                                   | M.L.S. ~                                                                                                    |
| Department *                                               | Public Access Services (PAS)                                                                                                    | Institution *                                                              |                                                                                                    |
| Discipline<br>(Area or Center)                             | ×                                                                                                    | Create this a (leaving this box                                            | is a new High Degree. Keep the other degree, but un-mark it as "High"<br>unchecked will simply edit the High Degree).                                                                                                    |
| Email *                                                    | email@su.com                                                                                                    | Pank *                                                                     | Assistant Brofessor                                                                                                    |
|                                                            |                                                                                                    | Gender *                                                                   | Male Emale Not Available                                                                                                    |
| Hire Vear and Term *                                       | 2023 v * Fall v August v                                                                                                    | Ethnicity:*                                                                | Asian                                                                                                    |
| Member Status *                                            |                                                                                                    | Citizenship *                                                              | 1 selected                                                                                                    |
| Forecast Tenure Year                                       |                                                                                                    | Birth Country                                                              | ×                                                                                                    |
| Year of Review:                                            | TBA ×                                                                                                    | Position #:                                                                |                                                                                                    |
| Tenure Awarded:                                            |                                                                                                    | CIP Code(s):                                                               | Select options                                                                                                    |
| Promotion Awarded:                                         | V                                                                                                    | Participates                                                               | in the governance of the school                                                                                                    |
| Post Tenure Review:                                        |                                                                                                    |                                                                            | to be a long-term member                                                                                                    |
| Final Year and                                             |                                                                                                    |                                                                            |                                                                                                    |
| Term of Employment                                         | Select the final Year and Term of the Member's employment.                                                                                                    | (                                                                          |                                                                                                    |
| Projected End of Con                                       | tract mm/dd/yyyy                                                                                                    | ORCID:                                                                     |                                                                                                    |
|                                                            |                                                                                                    | EmpID2:                                                                    | (this field can be used to map this Member ID to an                                                                                                    |
| Martin and Calif.                                          |                                                                                                    | emplo                                                                      | byee ID used in another system)                                                                                                    |
| Most recent Sabbatica                                      | V                                                                                                    |                                                                            |                                                                                                    |

#### **HELPFUL INFORMATION**

#### Member Default Status:

- **Involvement:** Full-time faculty are categorized as participating; part-time faculty are categorized as supporting.
- Qualification: All faculty members must meet academic, professional, or both qualifications
- **% Assigned:** Full-time faculty must have 100% assignment. All adjuncts should be assigned 33%.

#### **Inactivating Faculty:**

 Faculty members can be marked as "inactive" by clicking "inactive" under their last name. The "Inactive" status is suitable for faculty who teach periodically and do not have a final year of employment. Inactive profiles must be kept current and complete.

Click "save" to update profiles.

#### **Complete Updates or Changes to Multiple Faculty Accounts**

#### Click "Member (Status All) List" to view faculty accounts.

|                   |                                                                                                    | re                                                                                                    |                                                                                                    |                                                                                                    | 1:                                                                                                    | You are viewing the <b>College</b> console.                                                                                                    |
|-------------------|----------------------------------------------------------------------------------------------------|----------------------------------------------------------------------------------------------------|----------------------------------------------------------------------------------------------------|----------------------------------------------------------------------------------------------------|----------------------------------------------------------------------------------------------------|----------------------------------------------------------------------------------------------------|
| Help F<br>Univers | Reports                                                                                                    | Activity Aggregations                                                                                                    | Summaries<br>Univers <b>ity</b>                                                                                                    | Documents on File         Lists         Managers         Buil           (Current FTE: 24.49)         SEDONA custo                                                                                                    | ders & Tools<br>mer since August 15, 2017 (Current                                                                                                    | Vear's subscription: 125 days remaining)                                                                                                    |
|                   | ŀ                                                                                                    | Password Dean's                                                                                                    | Scheme                                                                                                    | FAQ Updates ERD Backup                                                                                                    | Features Setup Steps Mission                                                                                                    | Statement  Cverview Tutorial                                                                                                    |
|                   |                                                                                                    | Reports                                                                                                    |                                                                                                    | Activity Aggregations                                                                                                    | Lists                                                                                                    | Managers                                                                                                    |
|                   |                                                                                                    | Committees & Docume<br>Course and Section Siz<br>Coverage / SCHs / Cla<br>Coverage Summary<br>Deployment by Prog<br>Production<br>Teaching Statistics<br>SCHs Taught by ATI<br>Distributions<br>Faculty Roster Form<br>Goals, Objectives, Trai<br>Involvement: Sufficience<br>Involvement: Criteria<br>IC Summary | ints<br>ze<br>gram<br>D<br>ts<br>y                                                                                                    | Development Activities<br>Experience Activities<br>Grants, Honors, & Awards<br>Miscellaneous Activities<br>Research Activities<br>Service Activities<br>Teaching Activities<br><b>Summaries</b><br>Articles & Presentations<br>Co-authors Pendng Table<br>Counts by High Degree<br>Counts by Teaching Level | Activities List<br>Codes<br>Mission Codes List<br>Committees List<br>Courses List<br>Degrees List<br>Ethnicities List<br>Member Profiles List<br>Member (Status All) List<br>Organizational Units List<br>Pre-Approved Selections<br>Certifications List<br>Funding Agencies List | Conference Manager<br>Co-Authors Manager<br>Definitions Manager<br>Email Manager<br>Email Reminder Manager<br>Journal Manager<br>Petition Manager<br>Student Roster Manager<br>Teaching Schedule Manager<br>Uploads Manager |
|                   | Journal Frequencies<br>Member Analysis<br>Member Expertise<br>Member Statistics<br>Papers Under Review (All)<br>Program Statistics<br>Qualifications Reports<br>AQ/PQ and Support<br>AQ/PQ Deployment<br>Member Qualifications<br>Teaching Assistants (GTAs)<br>Work Load |                                                                                                    | Latest Table Updates<br>Member Ranks<br>Ranked Journal Index<br>Salary Distributions<br>Travel Map<br>Documents on File<br>Syllabi / Assessments<br>Teaching Assistants CVs<br>Transcripts / Licensures<br>Evaluation - Supervisor<br>comments | Journals List<br>Memberships List<br>Publishers List<br>Professional Staff List<br>Ranks List<br>Teaching Assistants List<br>Term Name/Ordering List<br>Terms List                                                                                                    | Assurance Builder<br>ePortfolio Builder<br>Evaluation Builder<br>Query Builder<br>Scorecard Builder<br>Survey Builder<br>Syllabus Builder<br>Template Builder<br>File Library Tool<br>Web Services Tool                                                                           |                                                                                                    |

#### **Filter by Department and All Members**

(See Highlighted Area)

#### Making multiple changes or updates:

• Click the blue areas, drop-down boxes, or check boxes to make the necessary modifications.

| epar | rtment:              | Accou             | inting and Information                  | Managen                         | nent: [ACTG] ~                       | All Mem       | oers 🗸      |               |         |                                                                                                    |                                         |                                                                                                    |
|------|----------------------|-------------------|-----------------------------------------|---------------------------------|--------------------------------------|---------------|-------------|---------------|---------|----------------------------------------------------------------------------------------------------|-----------------------------------------|----------------------------------------------------------------------------------------------------|
| Chan | ges made<br>Inactive | e on this<br>CLAV | s page are automatically<br>Member Name | saved in b<br>Highest<br>Degree | ackground<br>Major Area of<br>Degree | Award<br>Year | Involvement | Qualification | Assign% | Initial support                                                                                                    | Normal Professional<br>Responsibilities | Description                                                                                                    |
| 1.   |                      |                   | Alvarado, Roberta N.                    | B.S.B.A.                        | Accounting                           | 1973          | Part        | IP            | 100     | $\square_1 \square_2 \square_3$<br>$\square_4 \square_5 \square_6$                                                                                                    |                                         | Modify "blue" areas by double clicking<br>and typing                                                                                       |
| 2.   |                      |                   | Best, Vivian P.                         | Ph.D.                           | Accounting                           | 1980          | Part        | PA            | 100     | $\begin{array}{c} \checkmark \\ 1 \\ 2 \\ 3 \\ 4 \\ 5 \\ \end{array}$                                                                                                    |                                         |                                                                                                    |
| 3.   |                      |                   | Bright, Christopher R.                  | Ph.D.                           |                                      | 1970          | Part        | IP            | 100     | $ \begin{array}{c c} 1 & 2 & 3\\ 4 & 5 & 6 \end{array} $                                                                                                    | UT OMT OT OED                           | The rationale for why Chris is<br>considered AQ when there is no<br>indication in the database, based on o<br>parameters is the following: |
| 4.   |                      |                   | Carver, Arthur G.                       | Ph.D.                           | Accounting                           | 2008          | Part        | IP            | 100     | $ \begin{array}{c c}     1 \\     2 \\     4 \\     5 \\     6 \end{array} $                                                                                                    | UT MT DT ED                             | Test                                                                                                    |
| 5.   |                      |                   | Conner, Holly                           | Ph.D.                           |                                      | N/A           | Supp        | SP            | 50      | $ \begin{array}{c c}     1 \\     2 \\     3 \\     4 \\     5 \\     6 \end{array} $                                                                                                    | UT MT DT ED                             | ><><>                                                                                                    |
| 6.   |                      |                   | Dodson, Anna                            | Ph.D.                           |                                      | N/A           | Part        | IP            | 100     | $ \begin{array}{c c} 1 \\ 2 \\ 3 \\ 4 \\ 5 \\ 6 \\ 6 \\ 6 \\ 6 \\ 6 \\ 6 \\ 6 \\ 6 \\ 6 \\ 6$                                                                                                    |                                         |                                                                                                    |
| 7.   |                      |                   | Dominguez, Adam                         | Ph.D.                           |                                      | N/A           | Part        | A             | 100     | $ \begin{array}{c c} 1 \\ 2 \\ 3 \\ 4 \\ 5 \\ 6 \\ 6 \\ 6 \\ 6 \\ 6 \\ 6 \\ 6 \\ 6 \\ 6 \\ 6$                                                                                                    |                                         |                                                                                                    |
| 8.   |                      |                   | Ellis, Antonio                          | Ph.D.                           |                                      | N/A           | Part        | SA            | 100     | $ \begin{array}{c c}     1 \\     2 \\     3 \\     4 \\     5 \\     6 \end{array} $                                                                                                    |                                         |                                                                                                    |
| 9.   |                      |                   | Emerson, Gary B                         | Ph.D.                           | Information<br>Systems               | 1994          | Part        | SP            | 100     |                                                                                                    |                                         |                                                                                                    |
| 10.  |                      |                   | Ferguson, Jeanette                      | Ph.D.                           |                                      | N/A           | Supp        | SA            | 25      |                                                                                                    |                                         |                                                                                                    |
| 11.  |                      |                   | Fletcher, Katherine D.                  | LL.M.                           |                                      | 1974          | Part        | PA            | 100     |                                                                                                    |                                         |                                                                                                    |
| 12.  |                      |                   | Fuller, Troy E                          | Ph.D.                           |                                      | N/A           | Part        | PA            | 100     | $\begin{array}{c c} & & & \\ & & \\ &$ |                                         |                                                                                                    |
| 13.  |                      |                   | Garza, Rosa D.                          | Ph.D.                           | Accounting                           | 2001          | Part        | SA            | 100     |                                                                                                    |                                         |                                                                                                    |
| 14.  |                      |                   | Glass, Douglas                          | Ph.D.                           |                                      | N/A           | Part        | SP            | 100     |                                                                                                    |                                         |                                                                                                    |
| 15.  |                      |                   | Goodman, Harry W.                       | J.D.                            |                                      | 1982          | Part        | SP            | 100     |                                                                                                    |                                         |                                                                                                    |
| 16.  |                      |                   | Graves, Anna                            | Ph.D.                           |                                      | N/A           | Part        | A             | 100     |                                                                                                    |                                         |                                                                                                    |
| 17.  |                      |                   | Hammond, Douglas                        | Ph.D.                           |                                      | N/A           | Part        | SA            | 100     |                                                                                                    |                                         |                                                                                                    |
| 18.  |                      |                   | Harding, Dan                            | Ph.D.                           |                                      | N/A           | Part        | IP            | 100     |                                                                                                    |                                         |                                                                                                    |
| 19.  |                      |                   | Hensley, Louise                         | Ph.D.                           |                                      | N/A           | Part        | A             | 100     |                                                                                                    |                                         |                                                                                                    |
| 20.  |                      |                   | Holmes, Jose V.                         | Ph.D.                           | Accounting                           | 1990          | Part        | PA            | 100     |                                                                                                    |                                         |                                                                                                    |

**NOTE:** To return to the main page at any time, click "Home" in the top-right corner.

Save

#### Access Faculty Member Accounts from the Sedona College View

1. In the upper right corner, click "Select Member" to view a list of faculty members to navigate to their account.

2. Choose the desired faculty member from the list.

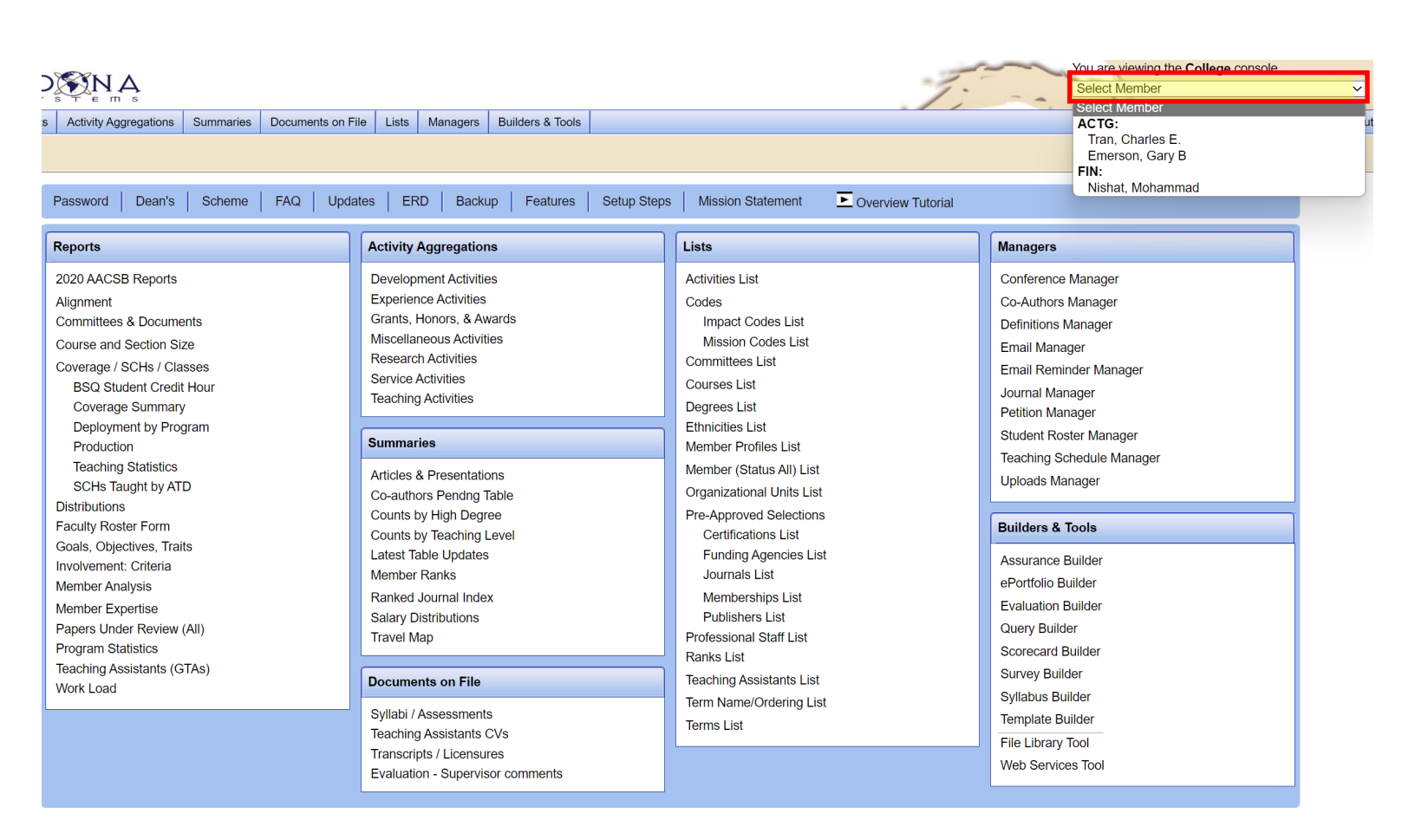

#### **Faculty Responsibilities**

#### Key Areas for Faculty Responsibilities:

- 1. Profile Information
- 2. Academic Degrees
- 3. Research Activities
- 4. Service Activities

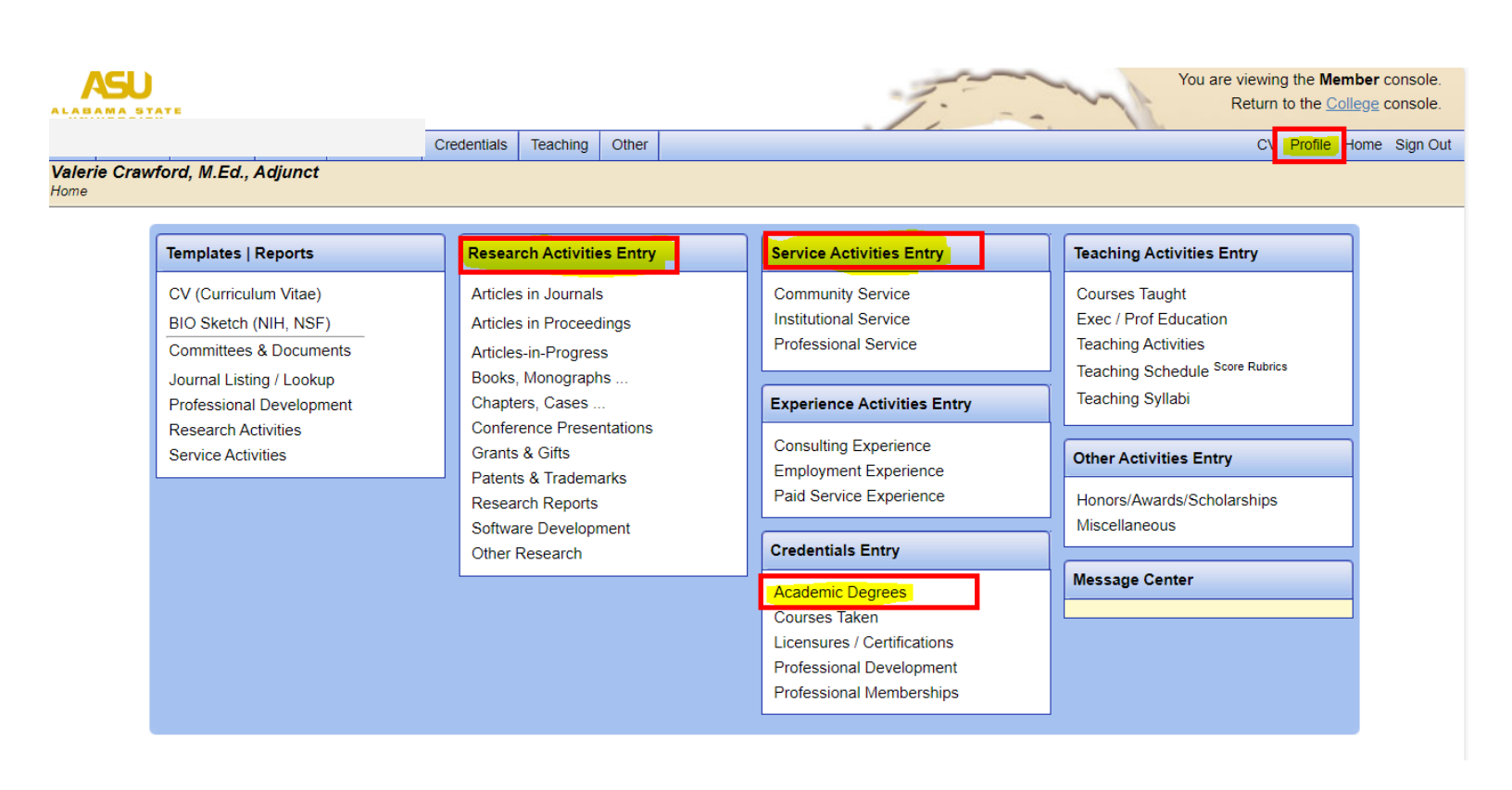

This faculty dashboard highlights four key areas that faculty should update or maintain each semester. Reports are generated based on information from all four

areas.

#### Add Academic Information to Faculty Accounts

(Multiple Degrees)

1. In the upper-right corner, select the faculty member's name from the drop-down list.

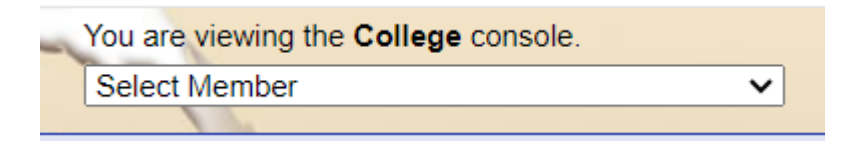

#### 2. Click "Academic Degrees"

|   | Templates   Reports                                  |  |  | Resea   | Research Activities Entry            |              |  | Service Activities Entry                                                                                                 |   | Teaching Activities Entry                                      |                                                         |                |
|---|------------------------------------------------------|--|--|---------|--------------------------------------|--------------|--|----------------------------------------------------------------------------------------------------|---|----------------------------------------------------------------|---------------------------------------------------------|----------------|
|   | CV (Curriculum Vitae)<br>BIO Sketch (NIH, NSF)       |  |  | Article | s in Journal<br>s in Procee          | ls<br>dings  |  | Community Service<br>Institutional Service<br>Professional Service                                                       |   | Courses Taught<br>Exec / Prof Education<br>Teaching Activities | 1                                                       |                |
|   | Journal Listing / Lookup<br>Professional Development |  |  |         | , Monograp<br>ers, Cases             | ss<br>hs<br> |  | Experience Activities Entry                                                                                              |   | Teaching Schedule Score Rubrics<br>Teaching Syllabi            |                                                         |                |
| l | Service Activities                                   |  |  | Grants  | & Gifts<br>s & Tradem<br>rch Reports | narks        |  | Consulting Experience<br>Employment Experience<br>Paid Service Experience                                                |   | Other Activities Entry<br>Honors/Awards/Scholarships           |                                                         |                |
|   |                                                      |  |  | Softwa  | ire Develop<br>Research              | oment        |  | Credentials Entry                                                                                                    |   | Miscellaneous                                                  |                                                         |                |
|   |                                                      |  |  |         |                                      |              |  | Academic Degrees<br>Courses Taken<br>Licensures / Certifications<br>Professional Development<br>Professional Memberships |   |                                                                |                                                         |                |
|   | jU<br>A STOTE                                        |  |  |         |                                      |              |  | 1.                                                                                                    | ~ | You are viewir<br>Return                                       | ng the <b>Member</b> con<br>1 to the <u>College</u> con | sole.<br>sole. |

- 3. Select the highest degree or click "Edit" to add the highest degree.
- 4. Click "Add" to include additional degrees, then save your changes.

To exit the faculty view and return to the Dean's Dashboard, click "College" in the upper-right corner.

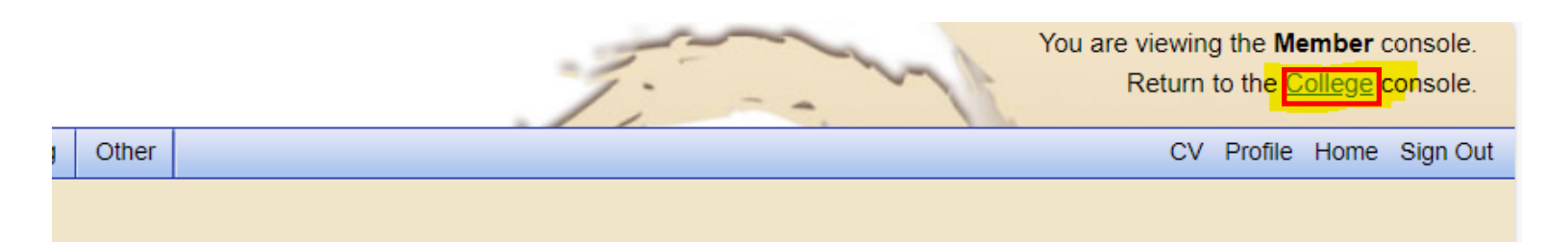

#### **View Faculty Research and Service Activities**

- 1. Research Activity- Ensure faculty update scholarly work per semester
- 2. Service Activity-Faculty should update professional, institutional, and community service activities completed by faculty each semester.

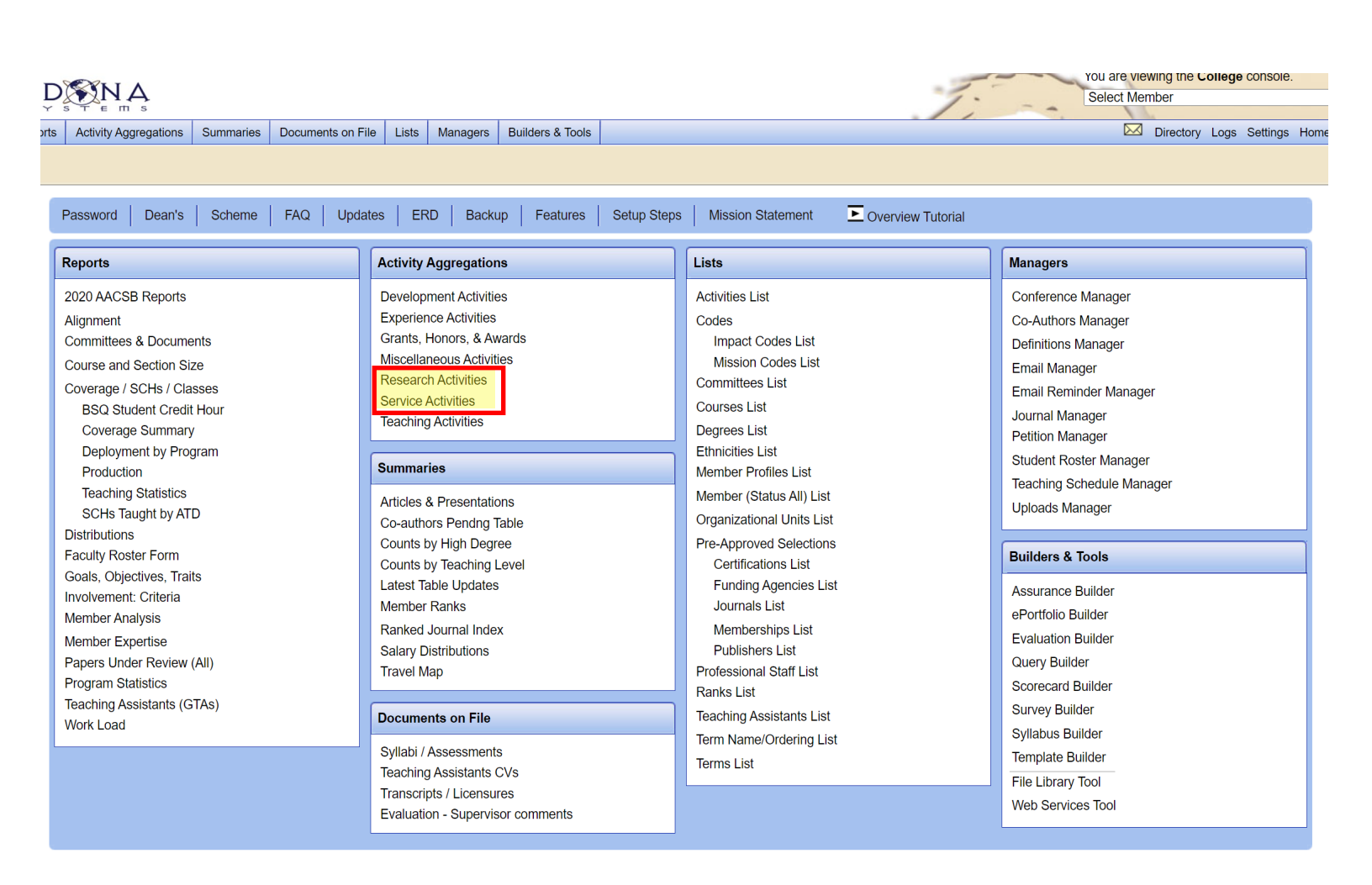

#### **Approve Pending Journals**

#### 1. Click "Petition Manager" to view a list of pending journal entries

| A STA   | ATE<br>/                         |                                                              | 1: -                                | Select Member                              |  |  |  |  |
|---------|----------------------------------|--------------------------------------------------------------|-------------------------------------|--------------------------------------------|--|--|--|--|
| Reports | Activity Aggregations Summaries  | Documents on File Lists Managers B                           | uilders & Tools                     | Directory Logs Settings Home               |  |  |  |  |
| ity Co  | ollege, Alabama State University | (Current FTE: <u>24.49</u> ) SEDONA cus                      | tomer since August 15, 2017 (Curren | t year's subscription: 125 days remaining) |  |  |  |  |
|         |                                  |                                                              |                                     |                                            |  |  |  |  |
|         | Password Dean's Scheme           | AQ Updates ERD Backup Features Setup Steps Mission Statement |                                     |                                            |  |  |  |  |
| ſ       | Penorts                          | Activity Aggregations                                        | Lists                               | Managers                                   |  |  |  |  |
|         |                                  |                                                              |                                     | Managers                                   |  |  |  |  |
|         | Committees & Documents           | Development Activities                                       | Activities List                     | Conference Manager                         |  |  |  |  |
|         | Course and Section Size          | Experience Activities                                        | Codes                               | Co-Authors Manager                         |  |  |  |  |
|         | Coverage / SCHs / Classes        | Grants, Honors, & Awards                                     | Mission Codes List                  | Definitions Manager                        |  |  |  |  |
|         | Coverage Summary                 | Miscellaneous Activities                                     | Committees List                     | Email Manager                              |  |  |  |  |
|         | Deployment by Program            | Research Activities                                          | Courses List                        | Email Reminder Manager                     |  |  |  |  |
|         | Production                       | Service Activities                                           | Degrees List                        | lournal Manager                            |  |  |  |  |
|         | Teaching Statistics              | Teaching Activities                                          | Ethnicities List                    | Petition Manager                           |  |  |  |  |
|         | SCHs Taught by ATD               |                                                              | Member Profiles List                | Ctudent Dester Manager                     |  |  |  |  |
|         | Distributions                    | Summaries                                                    | Member (Status All) List            | Student Roster Manager                     |  |  |  |  |
|         | Faculty Roster Form              | Articles & Presentations                                     | Organizational Units List           | Teaching Schedule Manager                  |  |  |  |  |
|         | Goals, Objectives, Traits        | Co-authors Pendng Table                                      | Pre Approved Selections             | Uploads Manager                            |  |  |  |  |
|         | Involvement: Sufficiency         | Counts by High Degree                                        | Certifications List                 |                                            |  |  |  |  |
|         | Involvement: Criteria            | Counts by Teaching Level                                     | Funding Agencies List               | Builders & Tools                           |  |  |  |  |
|         | IC Summary                       | Latest Table Updates                                         | Journals List                       |                                            |  |  |  |  |
|         | Journal Frequencies              | Member Ranks                                                 | Memberships List                    | Assurance Builder                          |  |  |  |  |
|         | iviember Analysis                | Ranked Journal Index                                         | Publishers List                     | ePortfolio Builder                         |  |  |  |  |
|         | Member Expertise                 | Salary Distributions                                         | Professional Staff List             | Evaluation Builder                         |  |  |  |  |
|         | Member Statistics                | Travel Map                                                   | Ranks List                          | Query Builder                              |  |  |  |  |
|         | Papers Under Review (All)        |                                                              | Teaching Assistants List            | Scorecard Builder                          |  |  |  |  |
|         | Program Statistics               | Documents on File                                            | Torm Name/Ordering List             | Survey Builder                             |  |  |  |  |
|         | Quanications Reports             |                                                              |                                     | Syllabus Builder                           |  |  |  |  |
|         |                                  | Syllabi / Assessments                                        | Ierms List                          | Template Builder                           |  |  |  |  |
|         | AQ/PQ Deployment                 | Teaching Assistants CVs                                      |                                     |                                            |  |  |  |  |
|         | wember Qualifications            | Transcripts / Licensures                                     |                                     | File Library Tool                          |  |  |  |  |
|         | reaching Assistants (GTAS)       | Evaluation - Supervisor                                      |                                     | Web Services Tool                          |  |  |  |  |

#### **Useful Reports and Aggregations**

1. Faculty Roster Form- this form is submitted to SACSCOC to support faculty

credentialing standards. Review report to ensure accuracy

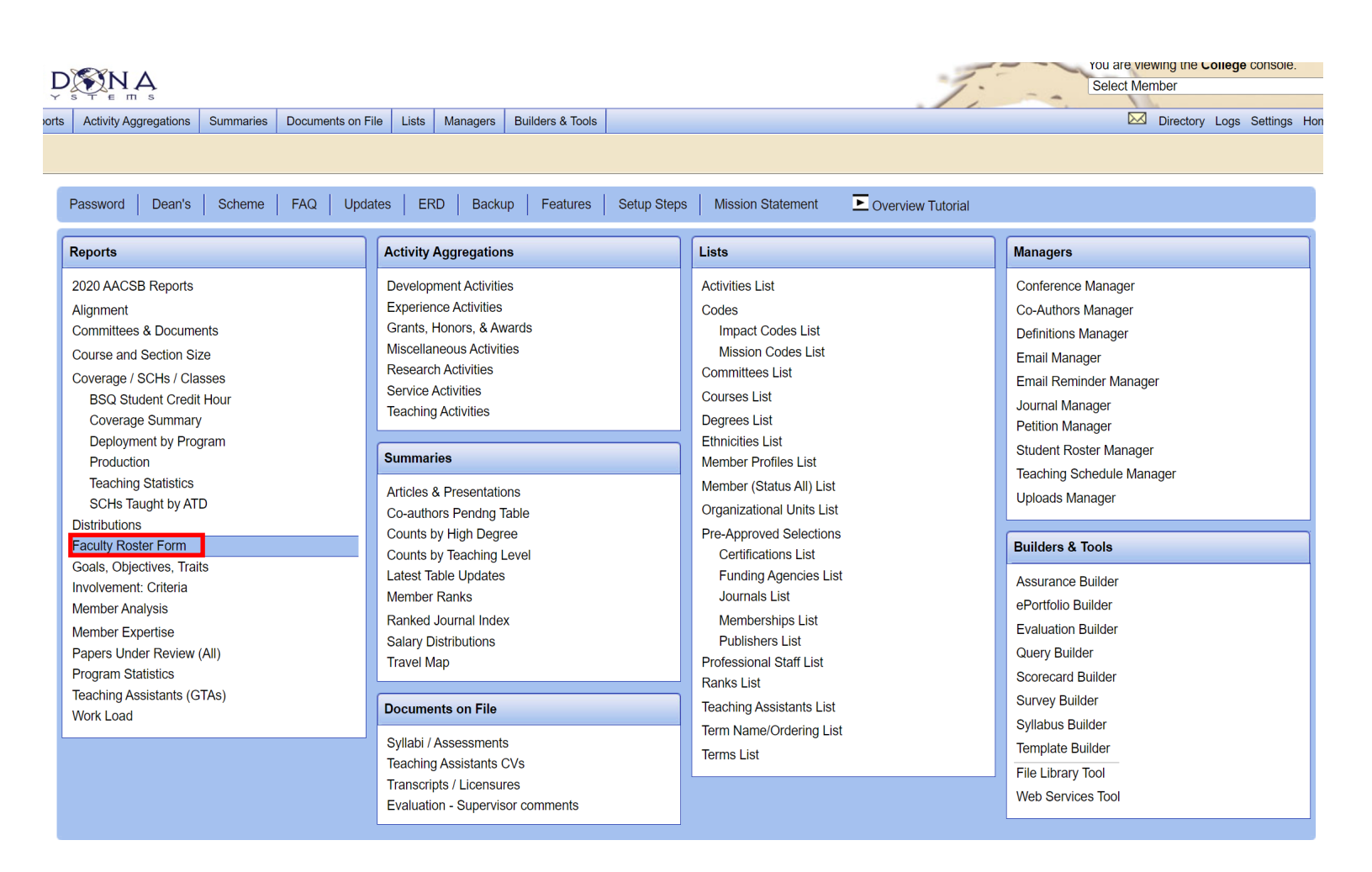

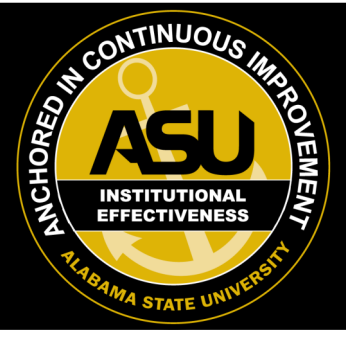

## New Sedona Accounts

## Please email Brittany Hollins for assistance adding new instructional faculty and staff members to Sedona.

bhollins@alasu.edu

Include: Employee ID, ASU email address, Hire Term and Year, Department, Tenure Track, Title/Rank, Academic Information, etc.